# Afficher l'historique des appels sur les téléphones IP SPA525G et SPA525G2 à l'aide de touches de fonction

# Objectifs

Ce document décrit comment afficher l'historique des appels sur les téléphones IP SPA525G ET SPA525G2

# Périphériques pertinents

Téléphone IP · SPA525G Téléphone IP · SPA525G2

#### Afficher l'historique de tous les appels

Étape 1. Appuyez sur la touche de fonction Set Up.

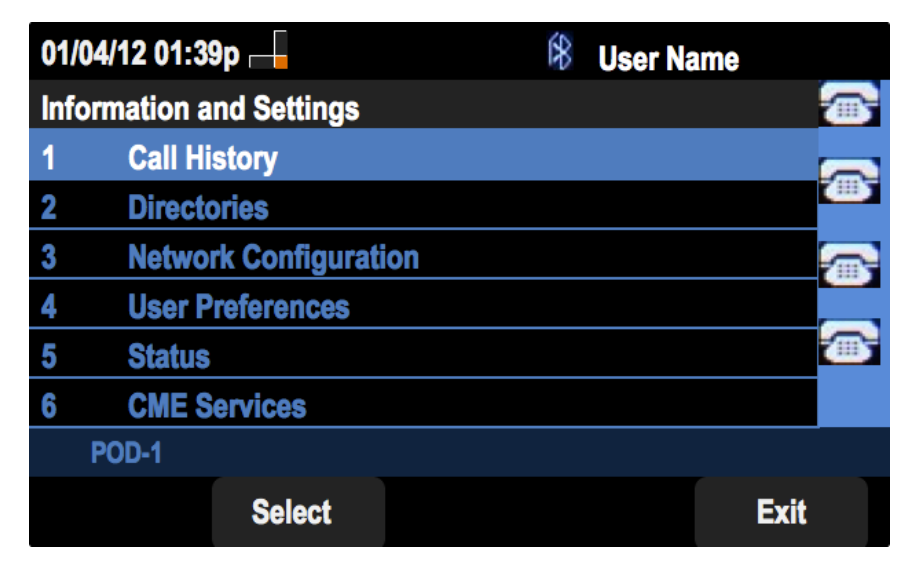

Étape 2. Appuyez sur la touche de fonction Historique des appels.

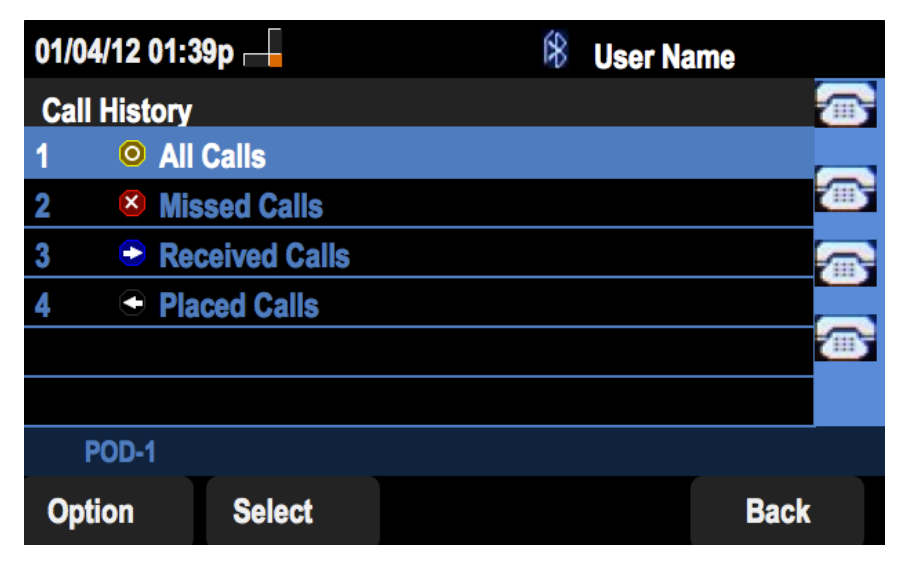

Étape 3. Appuyez sur la touche de fonction Tous les appels.

| 01 | /04/12 01:39p                  |          | 8      | User Nam | e    |
|----|--------------------------------|----------|--------|----------|------|
| AI | l Calls                        |          |        | <br>     |      |
| 1  | User Name<br>XXX<br>01/01/12   | 2 12:00p |        |          |      |
| 2  | User Name     XXX     01/01/12 | 2 12:00p |        |          |      |
| 3  | User Name     XXX     01/01/12 | 2 12:00p |        |          |      |
|    | POD-1                          |          |        |          |      |
| (  | Option                         | Dial     | Edit [ | Dial     | Exit |

## Afficher l'historique des appels manqués

Étape 1. Appuyez sur la touche de fonction Set Up.

| 01  | /04/12 01:39p 🛁       | 🛞 User Name |
|-----|-----------------------|-------------|
| Inf | ormation and Settings |             |
| 1   | Call History          | -           |
| 2   | Directories           |             |
| 3   | Network Configuration | <u> </u>    |
| 4   | User Preferences      |             |
| 5   | Status                |             |
| 6   | <b>CME Services</b>   |             |
|     | POD-1                 |             |
|     | Select                | Exit        |

Étape 2. Appuyez sur la touche de fonction Historique des appels.

| 01/04/12 01:39p 🛁 |                       | \$<br>User Name                       |           |
|-------------------|-----------------------|---------------------------------------|-----------|
| Call Histor       | ry                    |                                       |           |
| 1 0 /             | All Calls             |                                       |           |
| 2 🛛 😣             | Missed Calls          | i i i i i i i i i i i i i i i i i i i | (III)     |
| 3 📀               | <b>Received Calls</b> |                                       |           |
| 4 💽               | Placed Calls          |                                       |           |
|                   |                       |                                       | <b></b> ; |
|                   |                       |                                       |           |
| POD-1             |                       |                                       |           |
| Option            | Select                | Back                                  |           |

Étape 3. Appuyez sur la touche de fonction Appels manqués.

| 01 | /04/12 01:39p                |          | ß U       | ser Name |
|----|------------------------------|----------|-----------|----------|
| Mi | ssed Calls                   |          |           |          |
| 1  | XXX 01/01/12                 | 2 12:00p |           |          |
| 2  | User Name<br>XXX<br>01/01/12 | 2 12:00p |           |          |
| 3  | User Name<br>XXX<br>01/01/12 | 2 12:00p |           |          |
|    | POD-1                        |          |           |          |
| (  | Option                       | Dial     | Edit Dial | Exit     |

## Afficher l'historique des appels reçus

Étape 1. Appuyez sur la touche de fonction Set Up.

| 01/04/12 01:39p 📥 |                    |             | 8   | User Na | me   |
|-------------------|--------------------|-------------|-----|---------|------|
| Inf               | ormation and       | l Settings  |     |         |      |
| 1                 | Call Hist          | ory         |     |         |      |
| 2                 | Directori          | es          |     |         |      |
| 3                 | Network            | Configurati | ion |         |      |
| 4                 | 4 User Preferences |             |     |         |      |
| 5                 | Status             |             |     |         |      |
| 6                 | CME Ser            | vices       |     |         |      |
|                   | POD-1              |             |     |         |      |
|                   |                    | Select      |     |         | Exit |

Étape 2. Appuyez sur la touche de fonction Historique des appels.

| 01/04/12 ( | 01/04/12 01:39p 📥 |  | U | ser Name |          |
|------------|-------------------|--|---|----------|----------|
| Call Hist  | ory               |  |   |          |          |
| 1 0        | All Calls         |  |   |          |          |
| 2 🗵        | Missed Calls      |  |   |          | <u> </u> |
| 3 🗢        | Received Calls    |  |   |          |          |
| 4 🗢        | Placed Calls      |  |   |          |          |
|            |                   |  |   |          |          |
|            |                   |  |   |          |          |
| POD-1      |                   |  |   |          |          |
| Option     | Select            |  |   | Back     | C C      |

Étape 3. Appuyez sur la touche de fonction Appels reçus.

| 01 | 01/04/12 01:39p 🛁 🕅 🕅 🕅 🕅 🕅 🕅 🕅 |        |        |      |      |  |
|----|---------------------------------|--------|--------|------|------|--|
| Re | ceived Calls                    |        |        |      |      |  |
| 1  | User Name<br>XXX<br>01/01/12    | 12:00p |        |      |      |  |
| 2  | User Name     XXX     01/01/12  | 12:00p |        |      |      |  |
| 3  | User Name     XXX     01/01/12  | 12:00p |        |      |      |  |
|    | POD-1                           |        |        |      |      |  |
| (  | Option                          | Dial   | Edit D | Dial | Exit |  |

## Afficher l'historique des appels passés

Étape 1. Appuyez sur la touche de fonction Set Up.

| 01  | /04/12 01:39p 🛁       | ŝ | User Name |      |
|-----|-----------------------|---|-----------|------|
| Inf | ormation and Settings |   |           |      |
| 1   | Call History          |   |           |      |
| 2   | Directories           |   |           | -    |
| 3   | Network Configuration |   |           | 1    |
| 4   | User Preferences      |   |           |      |
| 5   | Status                |   |           |      |
| 6   | <b>CME Services</b>   |   |           |      |
|     | POD-1                 |   |           |      |
|     | Select                |   |           | Exit |

Étape 2. Appuyez sur la touche de fonction Historique des appels.

| 01/04/12 01:39p 🛁 |              | ſ | * | User Name |          |
|-------------------|--------------|---|---|-----------|----------|
| Call History      |              |   |   |           | (        |
| 1 <b>O All</b>    | Calls        |   |   |           |          |
| 2 🛛 🛛 Mis         | sed Calls    |   |   |           |          |
| 3 🕞 Rec           | ceived Calls |   |   |           |          |
| 4 🗢 Pla           | ced Calls    |   |   |           |          |
|                   |              |   |   |           | <b>*</b> |
|                   |              |   |   |           |          |
| POD-1             |              |   |   |           |          |
| Option            | Select       |   |   | Back      |          |

Étape 3. Appuyez sur la touche de fonction Appels composés.

| 01  | /04/12 01:39p 🛛                                                | -     | \$   | User Nam | e    |   |
|-----|----------------------------------------------------------------|-------|------|----------|------|---|
| Pla | aced Calls                                                     |       |      |          |      | 1 |
| 1   | <ul> <li>User Name</li> <li>XXX</li> <li>01/01/12 1</li> </ul> | 2:00p |      |          |      | • |
| 2   | User Name     XXX     01/01/12 1                               | 2:00p |      |          |      |   |
| 3   | User Name     XXX     01/01/12 1                               | 2:00p |      |          |      |   |
|     | POD-1                                                          |       |      |          |      |   |
| (   | Option                                                         | Dial  | Edit | Dial     | Exit |   |